# Índice

| Objetivo                            | 2  |
|-------------------------------------|----|
| Resultado Esperado                  | 2  |
| Recursos Avançados de Gráficos      | 3  |
| Tipos de Gráficos                   | 3  |
| Rotacionar um Gráfico de Colunas 3D | 4  |
| Alterar a Iluminação nos Gráficos   | 5  |
| Alterar a Escala do Eixo Y          | 5  |
| Banco de Dados                      | 6  |
| Classificar Planilhas               | 6  |
| Usando Filtros                      | 7  |
| AutoFiltro                          | 7  |
| Filtro Padrão                       | 9  |
| Inserir Comentários                 | 10 |
| Criar Subtotais                     | 10 |
| Formatação Condicional              | 12 |
| Funções Financeiras                 | 13 |
| Exercício Proposto                  | 13 |
| Função SE()                         | 14 |
| Exercício 01                        | 14 |
| Aninhar Funções SE()                | 15 |
| Exercício Proposto                  | 15 |
| Função PROCV()                      | 16 |
| Exercício Proposto                  | 17 |
| Funções de Banco de Dados           | 17 |
| Exercício Proposto                  |    |
| Validação de Dados                  |    |
| Consolidar Planilhas                | 20 |
| Tabela Dinâmica                     | 21 |
| Vincular Planilhas                  | 24 |
| Vincular Pastas de Trabalho         | 24 |
| Proteção de Pastas                  | 25 |
| Proteção de Células                 | 25 |
| Criação de Itens de Menus           | 27 |
| Macros                              |    |
| O que é uma Macro?                  |    |
| Tipos de Procedimentos              | 29 |
| Ajuda                               | 29 |
| Linhas de Comentários               | 29 |
| Como Criar Macros                   | 29 |
| Exercício 02                        |    |
| Como Executar uma Macro             |    |
| Comando IFTHENEND IF                |    |
| Exercício 03                        |    |
| Como Criar uma Função               |    |
| Exercício 04                        |    |
|                                     |    |

# Objetivo

O Calc é um programa de fácil operação que permite criar planilhas e gráficos para representar visualmente os seus dados. As ferramentas avançadas do Calc permitem gerenciar dados armazenados em uma planilha como se ela fosse um banco de dados.

O objetivo do curso é preparar os alunos para a utilização dos recursos avançados do Calc, fornecendo maiores conhecimentos em planilhas.

# **Resultado Esperado**

É preparar os alunos para a utilização do Calc, objetivando imediata produtividade e conseqüente melhoria da qualidade dos cursos nos Telecentros.

Desejamos a todos que o curso seja mais um passo no sucesso pessoal e profissional. Agradecemos também ao esforço e ao talento dos alunos e instrutores que dão vida a este material.

### Recursos Avançados de Gráficos

**Gráficos** são representações visuais dos dados de uma planilha. Eles são úteis para apresentar informações de maneira rápida e clara, principalmente para pessoas que não têm tempo de analisar números e fórmulas em planilhas.

O Calc tem uma variedade de tipos de gráficos: em 2D (duas dimensões) ou 3D (três dimensões). É muito importante que você escolha um tipo de gráfico adequado aos dados da planilha, caso contrário, você poderá criar gráficos ilegíveis.

### Tipos de Gráficos

Os principais tipos de gráficos do OpenOffice.org Calc são:

| ~     | Gráfico em Linhas          | Mostra as mudanças nos dados em um período de tempo, em intervalos constantes. São utilizados para prever tendências futuras.                           |
|-------|----------------------------|----------------------------------------------------------------------------------------------------|
|       | Gráfico em Áreas           | Mostra como o volume é alterado no decorrer do tempo.                                                                                                   |
|       | Gráfico em Colunas         | Mostra comparações entre itens individuais em um período de tempo. As categorias são organizadas horizontalmente e os valores verticalmente.            |
|       | Gráfico em Barras          | Mostra comparações entre itens individuais, e dá menos<br>ênfase ao tempo. As categorias são organizadas<br>verticalmente e os valores horizontalmente. |
|       | Gráfico em Pizzas          | Mostra a comparação das partes de um todo. Sempre contém uma seqüência de dados.                                                                        |
|       | Gráfico XY<br>(Dispersão)  | Mostra a relação entre valores numéricos com diversas seqüências de dados, em intervalos <b>não</b> constantes. É usado com dados científicos.          |
| Å     | Gráfico de Rede<br>(Radar) | Mostra mudanças de seqüências de dados em relação a um ponto central e uma em relação à outra.                                                          |
| ***** | Gráfico de Cotações        | É utilizado principalmente em áreas financeiras.                                                                                                    |

**Seqüência de dados** é o agrupamento de pontos de dados, que se distingüem pelas cores e padronagens. A seqüência de dados é sempre definida com valores numéricos.

As categorias podem ser textos ou valores numéricos.

**Por exemplo**: O gráfico em pizza sempre tem uma seqüência de dados. Se possuir mais de uma seqüência, apenas uma é mostrada.

### Rotacionar um Gráfico de Colunas 3D

### Roteiro 01:

- 1. Dar um duplo-clique no gráfico.
- 2. Clicar no menu Formatar e na opção Ver 3D.
- 3. Irá surgir uma tela, onde você poderá alterar os ângulos de rotação dos eixos XYZ. Veja a figura abaixo.

| Visualizaçã | o 3D 🛛 🗙                                              |
|-------------|-------------------------------------------------------|
| ixo         | ок [                                                  |
| 0,0graus 🕂  | Canadan                                               |
| 0,0graus 🕂  | Cancelar                                              |
| 0.0graus ÷  | Aj <u>u</u> da                                        |
|             | Visualizaçã<br>ixo<br>0.0graus <u>÷</u><br>0.0graus ÷ |

O roteiro 02 mostra outra maneira para rotacionar um gráfico.

### Roteiro 02:

- 1. Dar um duplo-clique no gráfico.
- 2. Clicar em cima de qualquer coluna do gráfico.
- 3. Quando na moldura do gráfico aparecerem bolinhas vermelhas, posicionar o ponteiro do mouse sobre uma delas, que se transformará em uma seta dupla curva. Veja a figura abaixo.

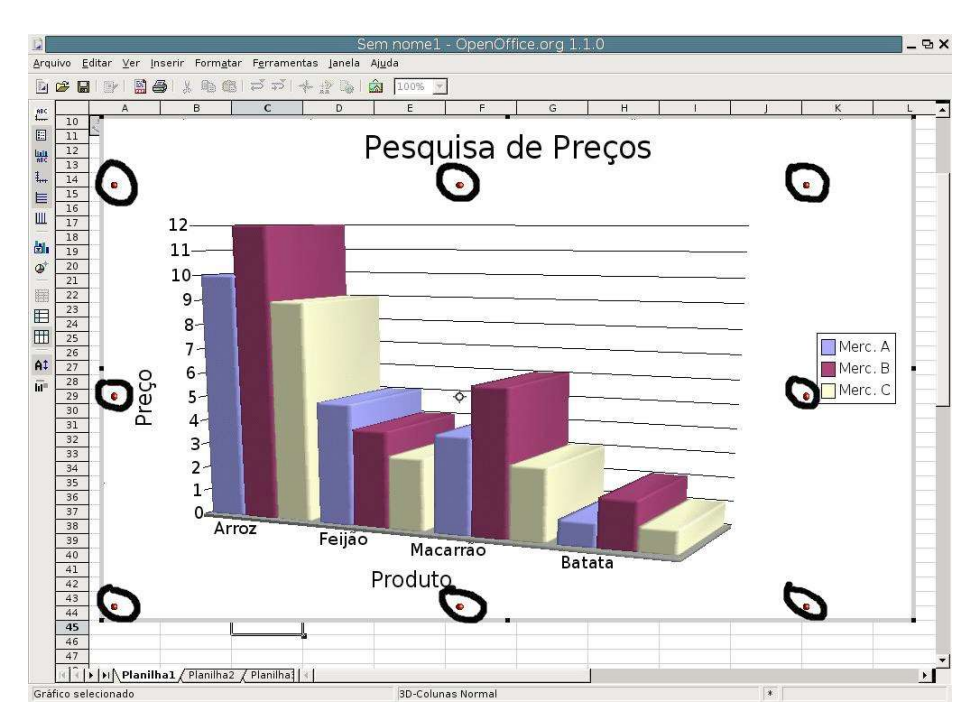

1. Clicar e arrastar para rotacionar o objeto.

### Alterar a lluminação nos Gráficos

#### **Roteiro:**

- 1. Dar um duplo-clique no gráfico.
- 2. Clicar no menu Formatar e na opção Efeitos 3D.
- 3. Clicar no botão lluminação (quarto botão da esquerda para direita).
- 4. Arrastar a lâmpada na visualização abaixo.

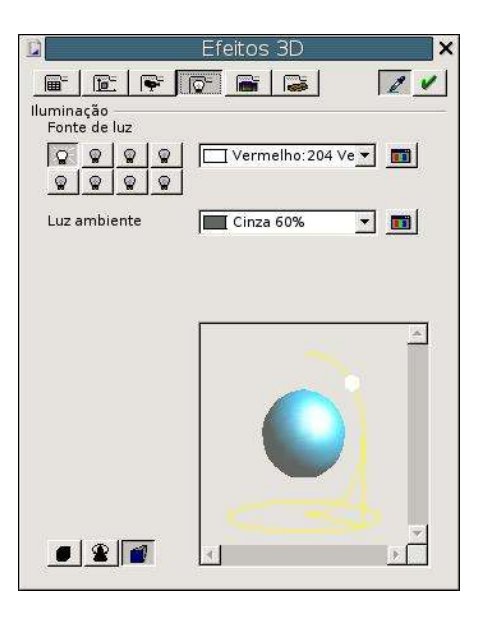

# Alterar a Escala do Eixo Y

#### Roteiro:

- 1. Dar um duplo-clique no gráfico.
- 2. Clicar no menu Formatar e apontar em Eixo.
- 3. Clicar na opção Eixo Y.
- 4. Clicar na pasta **Escala** (4ª pasta da esquerda para a direita).
- 5. Desmarcar as caixas automático no lado direito e alterar a escala. Veja a figura abaixo.

| nhal Caracteres   Efeits     | e da Fonte - Escala   N | úmeros Pótulo I       |
|------------------------------|-------------------------|-----------------------|
|                              | is da l'once "Escala ju |                       |
| scalonar eixos               | La.                     |                       |
| Minimo:                      | In                      | T Adronatico,         |
| Má <u>x</u> imo:             | 12                      | C Au <u>t</u> omático |
| Intervalo <u>P</u> rincipal: | 1                       | Automáti <u>c</u> o   |
| Intervalo auxiliar:          | 0.5                     | Aut <u>o</u> mático   |
| <u>E</u> ixo em:             | 0                       | Automático            |
| 🦵 Escala <u>l</u> ogarítmica |                         |                       |
| Marcas nos eixos             |                         |                       |
| 🖵 interior                   | ♥ <u>e</u> xterior      |                       |
| Marcas auxiliares            |                         |                       |
|                              |                         |                       |

5. Clicar no botão OK

### Banco de Dados

Um **Banco de Dados** no Calc é formado por um conjunto de dados, onde os **registros** são digitados em **linhas**, e os **campos** são digitados em **colunas**. Esse recurso é usado para trabalhar com planilhas grandes.

A partir de um banco de dados, você pode consultar, incluir, extrair e apagar dados, que podem ser exibidos no vídeo ou na impressora.

No exemplo abaixo, é mostrado um banco de dados, onde os **nomes dos campos** foram digitados **na linha 6**, e a partir da **sétima linha** foram digitados os **registros**.

|               | 🙆 CL                                                                                                    | irso de Calc - OpenO                                                                                                    | ffice.org 1.0.1                                                                                                    | 6.                                                                                                    |                                                                                                    |
|---------------|----------------------------------------------------------------------------------------------------|----------------------------------------------------------------------------------------------------|----------------------------------------------------------------------------------------------------|----------------------------------------------------------------------------------------------------|----------------------------------------------------------------------------------------------------|
| ′o <u>E</u> ( | ditar <u>V</u> er <u>I</u> nserir Forma <u>t</u> ar                                                             | Eerramentas Da <u>d</u> os                                                                                                    | Janela Ajud                                                                                                    | a                                                                                                    |                                                                                                    |
| /home         | /vitor/Software Livre/BANCO2                                                                                    |                                                                                                    | 204                                                                                                    | X BA 65 5                                                                                                    |                                                                                                    |
| monie         |                                                                                                    |                                                                                                    |                                                                                                    |                                                                                                    |                                                                                                    |
|               | • 10 • F                                                                                                    | k ∐ A∎ ≣ Ξ                                                                                                    | 3 🔳 🚽                                                                                                    | ₩ \$%                                                                                                    | 律律 🖯                                                                                                    |
|               |                                                                                                    | 1                                                                                                    |                                                                                                    |                                                                                                    |                                                                                                    |
|               | <u> </u>                                                                                                    | 1                                                                                                    |                                                                                                    | 1                                                                                                    |                                                                                                    |
|               | A                                                                                                    | В                                                                                                    | C                                                                                                    | D                                                                                                    | E 🔺                                                                                                    |
| 3             |                                                                                                    |                                                                                                    |                                                                                                    |                                                                                                    |                                                                                                    |
| 4             | Valor do Dolar:                                                                                                 | 2,92                                                                                                    |                                                                                                    |                                                                                                    |                                                                                                    |
| 5             |                                                                                                    |                                                                                                    |                                                                                                    |                                                                                                    |                                                                                                    |
| ~             |                                                                                                    |                                                                                                    |                                                                                                    |                                                                                                    | Salário em                                                                                                    |
| P             | Nome                                                                                                    | Depto                                                                                                    | Estado                                                                                                    | Cidade                                                                                                    | R\$                                                                                                    |
| 7             | Carlos Almeida                                                                                                  | Administrativo                                                                                                    | SP                                                                                                    | São Paulo                                                                                                    | 1.100,00                                                                                                    |
| 8             | Roberta Miranda                                                                                                 | Administrativo                                                                                                    | MG                                                                                                    | Belo Horizonte                                                                                                    | 1.850,00                                                                                                    |
| 9             | Fernando Cordeiro                                                                                               | Administrativo                                                                                                    | RJ                                                                                                    | Rio de Janeiro                                                                                                    | 1.850,00                                                                                                    |
| 10            | Maria do Carmo                                                                                                  | Administrativo                                                                                                    | SP                                                                                                    | Santos                                                                                                    | 1.250,00                                                                                                    |
| 11            | Amauri Santos                                                                                                   | Comercial                                                                                                    | SP                                                                                                    | Santos                                                                                                    | 1.100,00                                                                                                    |
| 12            | Marcos Vinícius                                                                                                 | Comercial                                                                                                    | SP                                                                                                    | São Paulo                                                                                                    | 1.850,00                                                                                                    |
| 13            | Júlia Alves                                                                                                    | Comercial                                                                                                    | MG                                                                                                    | Belo Horizonte                                                                                                    | 1.250,00                                                                                                    |
| 14            | César Sampaio                                                                                                   | Comercial                                                                                                    | RJ                                                                                                    | Rio de Janeiro                                                                                                    | 1.000,00                                                                                                    |
| 15            | Ricardo Amaral                                                                                                  | Compras                                                                                                    | RJ                                                                                                    | Niteroi                                                                                                    | 950,00                                                                                                    |
| 16            | Carlos Almeida                                                                                                  | Compras                                                                                                    | RJ                                                                                                    | Rio de Janeiro                                                                                                    | 950,00 👻                                                                                                    |
| I4   4        |                                                                                                    | igamento / Atir   •                                                                                                    |                                                                                                    |                                                                                                    |                                                                                                    |
| a3/           | 10 TAB FolhadePagament                                                                                          | 100% PA                                                                                                    | D *                                                                                                    | Soma=                                                                                                    | 0                                                                                                    |
|               | ro <u>E</u><br>/home<br>3<br>4<br>5<br>6<br>7<br>8<br>9<br>10<br>11<br>12<br>13<br>14<br>15<br>16<br>¥ ▲<br>3 / | A<br>Carlos Almeida<br>Roberta Miranda<br>Fernando Cordeiro<br>Carlos Almeida<br>Roberta Miranda<br>Fernando Cordeiro<br>Maria do Carmo<br>A<br>Marcos Vinícius<br>A<br>A<br>A<br>A<br>A<br>A<br>A<br>A<br>A<br>A<br>A<br>A<br>A | Curso de Calc - OpenO         to       Editar       Yer       Inserir       Formatar       Eerramentas       Dados         home/vitor/Software_Livre/BANCO2       Image: Software Software So | Curso de Calc - OpenOffice.org 1.0.1         ro       Editar       Yer       Inserir       Formatar       Ferramentas       Dados       Janela       Ajud         //home/vitor/Software_Livre/BANCO2       Image: Comparing the state of the state of the state | Curso de Calc - OpenOffice.org 1.0.1         o Editar Ver Inserir Formatar Ferramentas Dados Janela Ajuda         Ihome/vitor/Software_Livre/BANCO2       Image: Constraint of the state of the state |

### **Classificar Planilhas**

Uma das operações mais simples que você pode fazer em um banco de dados é a sua classificação ou ordenação. Para classificar um banco de dados, basta identificar a ordem que você deseja que seus registros assumam. A ordem pode ser **Ascendente** ou **Descendente**, de acordo com a sua necessidade.

O Calc permite que você utilize no máximo **três** campos para classificar o seu banco de dados.

Para classificar um banco de dados, siga o roteiro abaixo.

#### **Roteiro:**

- 1. Ativar a planilha FolhadePagamento.
- 2. Clicar em qualquer célula com dados.
- 3. Clicar no menu Dados e na opção Ordenar.
- 4. Selecionar a coluna que você deseja classificar e escolher **Ascendente** ou **Descendente**, do lado direito. Veja a figura abaixo.

| 🕶 🔁 Ordenar                        | T 🛶 X                              |
|------------------------------------|------------------------------------|
| Critérios de ordenação Opções      |                                    |
| Ordenar por                        | <u>A</u> scendente     Descendente |
| Em seguida por<br>- não definido - | Ascendente     Descendente         |
| Em seguida por<br>- não definido - | Ascendențe<br>C Descendente        |
|                                    |                                    |
|                                    |                                    |
| ОК                                 | Cancelar Ajuda <u>R</u> estaurar   |

1. Clicar no botão OK.

### **Usando Filtros**

### AutoFiltro

**AutoFiltro** é um meio fácil e rápido de pesquisar dados em um banco de dados. Quando você filtra um banco de dados, o Calc exibe apenas as linhas (registros) que contém um determinado valor ou que atenda às condições específicas chamadas de **critérios**.

**Observação**: A filtragem não classifica o resultado da pesquisa.

Vamos supor que quiséssemos listar todos os funcionários do departamento Comercial.

#### Roteiro:

- 1. Ativar a planilha FolhadePagamento.
- 2. Clicar em qualquer célula com dados.
- 3. Clicar no menu Dados, Filtro e Autofiltro.
- 4. Observe que em cada título de coluna apareceu um botão. Veja a figura abaixo.

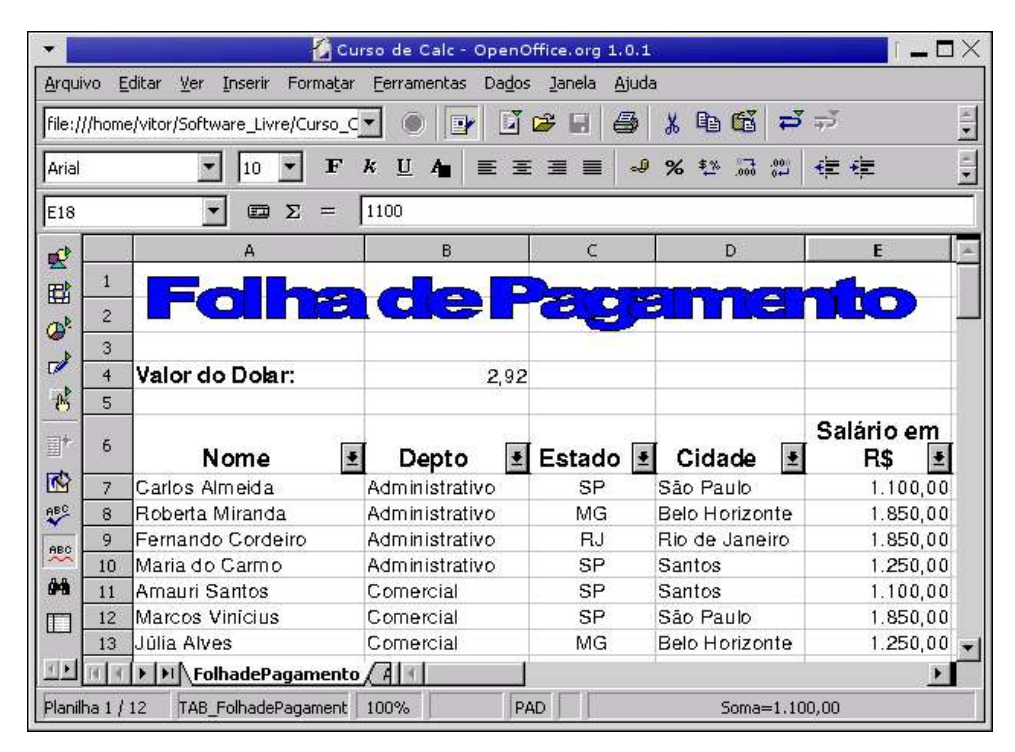

5. Clicar no botão da coluna Depto e clicar na opção Comercial.

Veja na figura abaixo o resultado da pesquisa.

| -         |             | 🙆 Cu                                                | rso de Calc - OpenC | office.org 1.0.1              | 8              | i _ 🗆 🗙             |
|-----------|-------------|-----------------------------------------------------|---------------------|-------------------------------|----------------|---------------------|
| Arqui     | vo <u>E</u> | ditar <u>V</u> er <u>I</u> nserir Forma <u>t</u> ar | Eerramentas Dados   | ; <u>J</u> anela <u>A</u> jud | a              |                     |
| file:/    | //home      | e/vitor/Software_Livre/BANCO2                       | - 💿 💽 🖬             | 🛩 🖬 🎒                         | x 🖻 🖬 🞜        | ÷                   |
| Arial     | 1           | ▼ 10 ▼ F                                            | k <u>U</u> 4∎ ≣≣    |                               | % ≹≋ 53 69     | ŧŧ 🚦                |
| B27       |             | Σ =                                                 |                     |                               |                |                     |
| <b>1</b>  |             | A                                                   | В                   | C                             | D              | E. –                |
|           | 1           | Falles                                              |                     | -                             |                |                     |
|           | 2           |                                                     |                     | egg                           |                |                     |
|           | 3           |                                                     |                     |                               |                | 1                   |
| -01       | 4           | Valor do Dolar:                                     | 2,92                |                               |                |                     |
| 0         | 5           |                                                     |                     |                               |                | 0.11.11.1.1.1.1     |
|           | 6           | Nome 🔳                                              | Depto 🛃             | Estado 🛃                      | Cidade 🛃       | Salario em<br>R\$ 🛃 |
|           | 11          | Amauri Santos                                       | Comercial           | SP                            | Santos         | 1.100,00            |
|           | 12          | Marcos Vinicius                                     | Comercial           | SP                            | São Paulo      | 1.850,00            |
|           | 13          | Júlia Alves                                         | Comercial           | MG                            | Belo Horizonte | 1.250,00            |
|           | 14          | César Sampaio                                       | Comercial           | RJ                            | Rio de Janeiro | 1.000,00            |
| ana ana a | 25          |                                                     |                     |                               |                | •                   |
| 1         | 14 4        |                                                     | gamento Atir        |                               |                | •                   |
| Planil    | ha 3/       | 10 TAB_FolhadePagament                              | 100% P/             | 4D *                          | Soma=0         | )                   |

Para exibir todos os registros da planilha você deve clicar na opção Tudo.

Para remover o AutoFiltro, você deve seguir o roteiro abaixo.

#### **Roteiro:**

- 1. Clicar em qualquer célula com dados.
- 2. Clicar no menu Dados, Filtro e Autofiltro.

### Filtro Padrão

O Filtro Padrão permite especificar critérios personalizados para a sua pesquisa.

Vamos supor que quiséssemos listar todos os funcionários cujo "Salário em R\$" esteja entre R\$ 1.500,00 e R\$ 2.000,00.

- 1. Clicar em qualquer célula com dados.
- 2. Clicar no menu Dados, Filtro e Filtro Padrão.
- 3. No botão "Nome do Campo", escolher Salário em R\$.
- 4. No botão "Condição", selecionar >= (maior ou igual).
- 5. No botão "Valor", digitar o valor 1500.
- 6. No botão "Operador", escolher E.
- 7. No botão "Nome do Campo", escolher Salário em R\$.
- 8. No botão "Condição", selecionar <= (menor ou igual).
- 9. No botão "Valor", digitar o valor 2000.
- 10. Clicar no botão OK. Veja na figura abaixo, o resultado da pesquisa.

| -                                                                  |             | 🚺 CL                                        | irso de Calc - Open       | Office.org 1.0. | 19/            |                   |
|--------------------------------------------------------------------|-------------|---------------------------------------------|---------------------------|-----------------|----------------|-------------------|
| Arqui                                                              | vo <u>E</u> | ditar <u>V</u> er Inserir Forma <u>t</u> ar | Eerramentas Da <u>d</u> o | os Janela Ajud  | Ja             |                   |
| file://                                                            | /home       | e/vitor/Software_Livre/Apostila             | - 🌒 💽 🗈                   | í ൙ 🖬 🎒         | x 🗈 🖬 🞜        | र्षे देव          |
| Arial                                                              |             | • 10 • F                                    | k <u>U</u> 4∎ ≣ ∃         | EZE             | × \$≥ 53 09    | ææ 🗄              |
| E28                                                                |             | Σ =                                         |                           | - 71-           |                |                   |
|                                                                    |             | А                                           | В                         | C               | D              | E                 |
|                                                                    | 1           |                                             |                           |                 |                |                   |
| <b>H</b>                                                           | 2           | Foine                                       |                           | CELEC           |                |                   |
|                                                                    | 3           |                                             |                           |                 |                |                   |
|                                                                    | 4           | Valor do Dobr                               | 20                        | 3               |                |                   |
| B                                                                  | 5           | Valor do Dolar.                             | Z,9.                      | <u>د</u>        |                |                   |
| (1)<br>(1)<br>(1)<br>(1)<br>(1)<br>(1)<br>(1)<br>(1)<br>(1)<br>(1) | 6           | Nome                                        | Depto                     | Estado          | Cidade         | Salário em<br>R\$ |
|                                                                    | 8           | Roberta Miranda                             | Administrativo            | MG              | Belo Horizonte | 1.850,00          |
| ABC V                                                              | 9           | Fernando Cordeiro                           | Administrativo            | RJ              | Rio de Janeiro | 1.850,00          |
| ABC                                                                | 12          | Marcos Vinicius                             | Comercial                 | SP              | São Paulo      | 1.850,00          |
|                                                                    | 17          | Carlos Gomes                                | Compras                   | RJ              | Niteroi        | 1.850,00          |
| 8-8                                                                | 21          | Cristina Matos                              | CPD                       | SC              | Florianópolis  | 1.950,00          |
|                                                                    | 22          | Celma Santos                                | Tesouraria                | MG              | Belo Horizonte | 2.300,00          |
|                                                                    | 14 A        | Macros FolhadePa                            | gamento / Atir 📧          |                 | 1              |                   |
| Planill                                                            | na 3 /      | 10 TAB_FolhadePagament                      | 100%                      | PAD *           | Soma=          | 0                 |

### Inserir Comentários

No Calc é possível inserir comentários nas células da sua planilha. Você deve documentar as fórmulas mais importantes, para que outros usuários possam entendê-las e utilizá-las.

Um comentário é indicado por um pequeno quadrado vermelho no canto superior direito da célula. Quando um usuário posiciona o ponteiro do mouse sobre uma célula com comentário, a nota é exibida ao lado da célula.

#### Roteiro:

- 1. Selecionar uma célula na planilha.
- 2. Clicar no menu Inserir e na opção Anotação.
- 3. Digitar o comentário.
- 4. Clicar em outra célula.

### **Criar Subtotais**

**Subtotais** é um recurso prático que serve para analisar dados que compõem um banco de dados. Com ele, você consegue gerar subtotais para um conjunto de dados que seguem um padrão.

Antes de inserir subtotais, classifique as colunas para que os itens a serem totalizados fiquem agrupados.

Por exemplo, para classificar a planilha pela coluna **Depto**, siga o roteiro abaixo.

#### **Roteiro:**

- 1. Clicar em qualquer departamento da coluna Depto.
- 2. Clicar no menu **Dados** e na opção **Ordenar**.
- 3. Selecionar Depto no primeiro campo, e Ascendente do lado direito.
- 4. Clicar no botão OK.

Para inserir os subtotais, siga o roteiro abaixo.

- 1. Clicar em qualquer célula da planilha.
- 2. Clicar no menu **Dados** e e na opção **Sub totais**.
- 3. No botão "Agrupar por", selecionar Depto.
- 4. No campo "Calcular subtotais para", marcar Salário em R\$ e Salário em U\$.

5. Do lado direito, selecionar a função **Soma**. Veja a figura abaixo.

| ♀ Grupo   2º Grupo   3º Grupo   Opções                                                                                                | )-totais                                                                                                    |
|----------------------------------------------------------------------------------------------------|----------------------------------------------------------------------------------------------------|
| Agrupar por Depto Calcular sub <u>t</u> otais para                                                                                    | Usar <u>f</u> unção                                                                                                    |
| ☐ <b>Nome</b><br>☐ Depto<br>☐ Estado<br>☐ Cidade<br>☐ Salário em R\$<br>☐ Salário em U\$<br>☐ Data de Entrada<br>☐ Mês de Aniversário | Soma<br>Contar<br>Média<br>Máx<br>Mín<br>Produto<br>Contar (somente números)<br>DesvPad (Amostra)<br>DesvPadN (População)<br>Variância (amostra)<br>VarP (População) |

### Clicar no botão OK.

A figura abaixo, mostra como ficou a planilha com os subtotais.

| -         |                          |              |                                                   | 🛛 🏠 Curso de Calc -                  | OpenOffice.or   | g 1.0.1                          |                   | í _ 🗆 🗡           |
|-----------|--------------------------|--------------|---------------------------------------------------|--------------------------------------|-----------------|----------------------------------|-------------------|-------------------|
| Arquiv    | ∕o <u>E</u> di           | tar <u>V</u> | er <u>I</u> nserir Forma <u>t</u> ar <u>F</u> err | amentas Da <u>d</u> os <u>J</u> anel | a <u>Aj</u> uda |                                  |                   |                   |
| file://   | (home)                   | vitor/S      | oftware Livre/BANCO2                              | 🌢 🕞 🖬 🛱 🛤                            |                 |                                  | * * 12 12         |                   |
| Incoll    | momor                    | ncory 5.     |                                                   |                                      |                 |                                  |                   |                   |
| Arial     |                          |              | ▼ 10 ▼ F K 1                                      |                                      | <b>■</b> ~ % *  | (* <b>1</b> * 00 00 <b>6</b> # 4 |                   |                   |
| C35       |                          |              | • 📼 Σ =                                           |                                      |                 |                                  |                   |                   |
| <b>e</b>  | 123                      |              | A                                                 | В                                    | с               | D                                | E                 | F F               |
|           |                          | 1            |                                                   |                                      |                 | 122-7-2200                       |                   |                   |
| 848       |                          | 2            |                                                   |                                      | CL:             | 2112                             |                   |                   |
| 9         |                          | 3            |                                                   |                                      |                 |                                  |                   |                   |
|           |                          | 4            | Valor do Dobr                                     | 303                                  | 1               |                                  |                   |                   |
| B         |                          | 5            | valor do Dolar.                                   | Z, 32                                | -33             |                                  |                   |                   |
|           |                          | 6            | Nome                                              | Depto                                | Estado          | Cidade                           | Salário em<br>R\$ | Salário em<br>U\$ |
|           |                          | 7            | Carlos Almeida                                    | Administrativo                       | SP              | São Paulo                        | 1.100,00          | 376,71            |
| ABC       |                          | 8            | Roberta Miranda                                   | Administrativo                       | MG              | Belo Horizonte                   | 1.850,00          | 633,56            |
| ABC       |                          | 9            | Fernando Cordeiro                                 | Administrativo                       | RJ              | Rio de Janeiro                   | 1.850,00          | 633,56            |
|           |                          | 10           | Maria do Carmo                                    | Administrativo                       | SP              | Santos                           | 1.250,00          | 428,08            |
| 99        | - 2520 - 5<br>194100 - 5 | 11           |                                                   | Administrativo F                     | Resultado       |                                  | <u>6050</u>       | 2071,92           |
|           | P                        | 12           | Amauri Santos                                     | Comercial                            | SP              | Santos                           | 1.100,00          | 376,71            |
| ALL VALUE |                          | 13           | Marcos Vinicius                                   | Comercial                            | SP              | São Paulo                        | 1.850,00          | 633,56            |
|           |                          | 14           | Júlia Alves                                       | Comercial                            | MG              | Belo Horizonte                   | 1.250,00          | 428,08            |
|           | 1.0                      | 15           | César Sampaio                                     | Comercial                            | RJ              | Rio de Janeiro                   | 1.000,00          | 342,47            |
|           |                          | 16           |                                                   | Comercial Resul                      | itado           |                                  | <u>5200</u>       | <u> 1780,82</u> - |
| <u>a</u>  | 14 4 1                   |              | (Macros ) FolhadePagame                           | ento Atir 🔹                          |                 |                                  |                   | Þ                 |
| Planilh   | na 3/10                  | )            | TAB_FolhadePagame                                 | ento 100%                            | PAD             | *                                | Soma=0            |                   |

### Formatação Condicional

A Formatação Condicional permite que um usuário controle as alterações feitas em sua planilha. Se os dados atenderem a certas condições ou critérios, então o Calc aplica uma formatação definida pelo usuário nas células selecionadas.

#### Exemplo:

Formatar com o estilo **Título**, todos os salários maiores ou iguais a **R\$ 1.000,00** da planilha **FolhadePagamento**.

#### **Roteiro:**

- 1. Selecionar a faixa de dados E7:E24.
- 2. Clicar no menu Formatar e na opção Formatação condicional.

Você pode definir no máximo até **3 condições** para a mesma faixa.

- 3. No segundo campo, da esquerda para a direita, escolher a opção: maior ou igual a.
- 4. No terceiro campo, da esquerda para a direita, digitar o valor **1000**.
- 5. No campo "Estilo da célula", escolher **Título**. Veja a figura abaixo.

| rquiv  | ∕o E  | ditar <u>V</u> er Inserir Forma | ar <u>F</u> erramentas Da <u>d</u> os | : Janela Ajud | la             |                   |
|--------|-------|---------------------------------|---------------------------------------|---------------|----------------|-------------------|
| ile:// | /home | e/vitor/Software_Livre/BANC     | 02 🗨 🕘 💽                              | 2 8 3         | x 🖻 🖬 🞜        | ⇒.                |
| Arial  |       | ▼ 10 ▼ IF                       | ' k ∐ A∎ ≣ ≣                          |               | % ≸% 53 00     | <₽ <del>(</del> 2 |
| 25     |       | Σ =                             |                                       |               |                |                   |
| ¢ [    |       | A                               | В                                     | с             | D              | E                 |
|        | 1     | Falhs                           | a de P                                |               |                | at to             |
|        | 2     |                                 |                                       | 00            |                |                   |
|        | 4     | Valor do Dolar:                 | 2,92                                  |               |                |                   |
| 6      | 5     |                                 |                                       |               |                |                   |
|        | 6     | Nome                            | Depto                                 | Estado        | Cidade         | Salário em<br>R\$ |
| 9      | 7     | Carlos Almeida                  | Administrativo                        | SP            | São Paulo      | 1,100,00          |
|        | 8     | Roberta Miranda                 | Administrativo                        | MG            | Belo Horizonte | 1.850,00          |
|        | 9     | Fernando Cordeiro               | Administrativo                        | RJ            | Rio de Janeiro | 1,850,00          |
|        | 10    | Maria do Carmo                  | Administrativo                        | SP            | Santos         | 1.250,00          |
| *      | 11    | Amauri Santos                   | Comercial                             | SP            | Santos         | 1,100,00          |
| z      | 12    | Marcos Vinicius                 | Comercial                             | SP            | São Paulo      | 1,850,00          |
| A      | 13    | Júlia Alves                     | Comercial                             | MG            | Belo Horizonte | 1,250,00          |
|        | 14    | César Sampaio                   | Comercial                             | RJ            | Rio de Janeiro | 1,000,00          |
| *      | 15    | Ricardo Amaral                  | Compras                               | RJ            | Niteroi        | 950,00            |

# Funções Financeiras

**Função** é uma fórmula pronta que já vem no Calc. O Calc possui várias categorias de funções incluindo financeira, lógica, planilha, banco de dados, etc. O nome da função indica o tipo de cálculo que será executado.

As funções financeiras utilizadas no nosso exercício são:

PGTO() - Calcula o valor de uma prestação com pagamentos constantes.
VP() - Calcula o valor à vista.
TAXA() - Calcula a taxa de juros.
NPER() - Calcula o número de parcelas.

As sintaxes dessas funções são:

=PGTO(TAXA; NPER; -VP) =VP(TAXA; NPER; -PGTO) =TAXA(NPER; PGTO; -VP) =NPER(TAXA; PGTO; -VP)

### **Exercício Proposto**

Usando as funções financeiras, calcular o Valor da Prestação na célula **B12**, o Valor à Vista na célula **E12**, a Taxa de Juros na célula **B22** e o Número de Parcelas na célula **E22**. Veja a figura abaixo.

| •        |             |                                       | Curso de Calc - Op                   | enOffice.org                  | 1.0.1                    | i                                      |
|----------|-------------|---------------------------------------|--------------------------------------|-------------------------------|--------------------------|----------------------------------------|
| yrquiv   | ∕o <u>E</u> | ditar <u>V</u> er <u>I</u> nserir For | ma <u>t</u> ar <u>F</u> erramentas D | )a <u>d</u> os <u>J</u> anela | Ajuda                    |                                        |
| ile://   | /home       | e/vitor/Software_Livre/BA             | NCO2 - O                             | 🖬 😂 🖪                         |                          | <b>ವೆ</b> ಫ್                           |
|          | 2.3322      |                                       |                                      |                               |                          |                                        |
| Alban    | Y:          |                                       | FKUA∎ ≡                              |                               | <b>-⊎%</b> \$ <u>3</u> t |                                        |
| 511      |             | • 📼 Σ                                 | =                                    |                               |                          |                                        |
| e [      |             | A                                     | В                                    | C                             | D                        | E                                      |
| <u></u>  | 1           | Contraction of the second             | ~                                    |                               |                          | 1-1-1-1-1-1-1-1-1-1-1-1-1-1-1-1-1-1-1- |
| ≝∟       | 2           |                                       |                                      |                               | 5                        | 725                                    |
| <u>۶</u> | 3           |                                       |                                      |                               |                          |                                        |
| ▶ -      | 4           | Value de Brende                       |                                      |                               | G. 1                     |                                        |
| . Þ      | 5           | Valor da Presta                       | çao                                  |                               | valor a vista            |                                        |
| 2        | 6           |                                       |                                      |                               |                          |                                        |
| * -      | 7           | Produto                               | Televisor 29"                        |                               | Produto                  | Televisor 29"                          |
| 9 F      | 9           | Valor à Vista (VP)                    | 800.00                               |                               | Nº Parcelas              | 5                                      |
| 0        | 10          | Nº Parcelas                           | 5                                    |                               | Juro Mensal              | 5%                                     |
| -t       | 11          | Juro Mensal                           | 5%                                   |                               | V. da Prestação          | R\$ 184,78                             |
| × -      | 12          | V. da Prestação                       |                                      |                               | Valor à Vista            |                                        |
| •        | 13          | • • • • • • • • • • • • • • • • • • • |                                      |                               |                          |                                        |
| ٦C       | 14          |                                       |                                      |                               |                          |                                        |
|          | 15          | Taxa de Juros                         |                                      |                               | Número de Pa             | rcelas                                 |
| ř.       | 16          |                                       | -                                    |                               |                          |                                        |
| z        | 17          | Produto                               | Televisor 29"                        |                               | Produto                  | Televisor 29"                          |
|          | 18          |                                       | n                                    |                               |                          | 12/2007/00/20                          |
| ^        | 19          | Valor à Vista                         | 800,00                               |                               | Valor à Vista            | 800,00                                 |
| ╏┝       | 20          | Nº Parcelas                           | 5                                    |                               | V. da Prestação          | R\$ 184,78                             |
| 2        | 21          | v. da Prestação                       | H\$ 184,78                           |                               | JUIO Mensal              | 5%                                     |
| 5        | 410         | N NA Funcãos Financia                 |                                      |                               | N-Parcelas               |                                        |
|          | 14          | runçoesrinan                          |                                      |                               |                          | <u> </u>                               |

# Função SE()

A função SE() é uma função lógica. Com a função SE() você pode verificar se uma condição é verdadeira ou falsa, ou verificar diversas condições.

A sintaxe da função SE() é:

#### =SE(condição; verdadeiro; falso)

### **Exercício 01**

Testar a média dos alunos de uma planilha. Se a média do aluno for maior ou igual a 5, exibir "**Aprovado**", senão exibir "**Reprovado**". Veja a figura abaixo.

| Arqui  | VO E         | ditar <u>V</u> er <u>I</u> nserir Fori | matar Eerramer | ntas Da <u>d</u> os <u>J</u> ai | nela <u>Aj</u> uda | 15 000001 1000 |            |   |
|--------|--------------|----------------------------------------|----------------|---------------------------------|--------------------|----------------|------------|---|
| file:/ | //home       | e/vitor/Software_Livre/BA              | NCO2 💌 🍥       | 🕑 🗳 😂                           |                    | B 🔂 🔁          | 7 + 1 🖕    | 1 |
| Alba   | ηy.          | ▼ 10 ▼                                 | F k U A        |                                 | ≣ 🧈 %              | 000. 500. X#   | ∉ ∉ 🗆 🛱    | 1 |
| E16    |              | Σ 💷 Σ                                  | = [            |                                 |                    |                |            |   |
| e C    |              | A                                      | B              | c                               | D                  | E              | F          | - |
|        | 1            | Controle de N                          | lotas          |                                 |                    |                |            |   |
| HH 1   | 2            |                                        |                |                                 |                    |                |            |   |
| ۵º     | 3            | Nome                                   | Nota 1         | Nota 2                          | Nota 3             | Média          | Situação   |   |
|        | 4            | Carlos Augusto                         | 9,0            | 10,0                            | 8,0                | 9,0            | APROVADO   |   |
| A.     | 5            | César dos Santos                       | 3,0            | 2,0                             | 3,0                | 2,7            | REPROVADO- | _ |
| 10     | 6            | Fabiano Lopes                          | 8,0            | 10,0                            | 9,0                | 9,0            | APROVADO . |   |
|        | 7            | Marcelo Oliveira                       | 5,0            | 10,0                            | 8,0                | 7,7            | APROVADO   |   |
|        | 8            | Maria Cristina                         | 6,0            | 4,0                             | 5,0                | 5,0            | APROVADO   |   |
| 3      | 9            | Mário Gomes                            | 2,0            | 1,0                             | 4,0                | 2,3            | REPROVADO  |   |
|        | 10           | Silvia Campos                          | 3,0            | 5,0                             | 8,0                | 5,3            | APROVADO   |   |
|        | 11           | Sueli Matos                            | 10,0           | 9,5                             | 10,0               | 9,8            | APROVADO   | • |
|        | <b>i i i</b> | ► N / FunçõesFinanc                    | eiras Notas /  | Fórm                            |                    | 1              | •          |   |

#### **Roteiro:**

- 1. Ativar a planilha Notas.
- 2. Selecionar a célula F4
- 3. Digitar: =SE(E4>=5; "Aprovado"; "Reprovado") e pressionar a tecla <Enter>
- 4. Selecionar a célula F4
- 5. Posicionar o ponteiro do mouse no canto inferior direito da célula.
- 6. Quando o ponteiro do mouse se transformar em uma cruz, arrastar até a célula **F11**, para copiar a fórmula para as outras células.

# Aninhar Funções SE()

Aninhar uma função SE() é inserí-la dentro de outra função SE(). As funções SE() aninhadas permitem que você crie testes lógicos mais precisos.

Veja abaixo, a sintaxe de funções SE() aninhadas:

### =SE(condição1; verdadeiro; SE(condição2; verdadeiro; falso))

# **Exercício Proposto**

Ativar a planilha **Aninhar\_SE**. Na coluna **D** (Descrição) fazer o seguinte teste: Se o Código do Estado Civil for igual a **1** (um), exibir "**Solteiro**", se o código for igual **2** (dois), exibir "**Casado**", senão exibir "**Inválido**". Veja a planilha abaixo.

| -        |        | 🙆 Curso                       | de Calc - OpenOffi                  | ce.org 1.0.1           |                              |
|----------|--------|-------------------------------|-------------------------------------|------------------------|------------------------------|
| Arqui    | vo E   | ditar <u>V</u> er <u>I</u> ns | erir Forma <u>t</u> ar <u>F</u> err | amentas Da <u>d</u> os | <u>J</u> anela <u>Aj</u> uda |
| file://  | //home | e/vitor/Software              | _Livre/Curso_C 💌 🛛                  | • 🗗 🖸                  | 🗃 🖬 🍯                        |
| Arial    |        | •                             | 10 • F k <u>l</u>                   |                        |                              |
| D16      |        | •                             | Ξ Σ =                               |                        |                              |
| 0        |        | Α                             | В                                   | с                      | D                            |
|          | 1      | Folha                         | de Pagan                            | nento                  |                              |
| D.F      | 2      |                               |                                     |                        |                              |
| _        | 3      |                               |                                     | Estado                 | Civil                        |
|          | 4      | Nº                            | Nome                                | Código                 | Descrição                    |
| B        | 5      | S1_                           | João Alberto                        | 1                      | Solteiro                     |
| -14      | 6      | 2                             | Fabio Júnior                        | 2                      | Casado _                     |
| 퐈~~      | 7      | Э                             | João Alves                          | Э                      | Inválido                     |
| R\$      | 8      | 4                             | Alexandre                           | 2                      | Casado                       |
| BC       | 9      | 5                             | Bill Gates                          | 4                      | Inválido                     |
| <b>×</b> | 10     | 6                             | Silvio Santos                       | 1                      | Solteiro                     |
|          | 11     | 7                             | Pedro Simon                         | 2                      | Casado                       |
| -        | 12     | 8                             | Xuxa                                | 6                      | Inválido                     |
|          | 13     | 9                             | Ana Nery                            | 2                      | Casado                       |
|          | 14     | 10                            | Antônio                             | 1                      | Solteiro .                   |
|          | 14     | Aninh                         | ar_SE / PROCV / F                   | 4                      | <u> </u>                     |
| lanill   | ha 6/  | 1 Padrão                      | 100%                                | PAD                    |                              |

# Função PROCV()

A função PROCV() pesquisa verticalmente valores em uma planilha. A palavra **PROC** significa **PROCURA** e a letra **V** significa **Vertical**.

A sintaxe dessa função é:

=PROCV(célula de digitação; faixa de dados a ser pesquisada; número da coluna; Falso/Verdadeiro)

## **Exercício Proposto**

Quando o usuário digitar um nome na célula **B3**, a função PROCV irá pesquisar na faixa **A6:B19** e irá exibir o número do telefone correspondente na célula **B4**.

| file:/, | //home | e/vitor/Software_Liv | /re/Curso_C <mark>▼</mark> 🔘 |       |
|---------|--------|----------------------|------------------------------|-------|
| Albar   | γr     | • 10                 | • F k U A                    | 10.15 |
| B24     |        | -                    | Σ =                          | _     |
|         |        | A                    | B B                          | 4     |
|         | 1      | Lista de To          | elefones                     |       |
| •••     | 2      |                      |                              |       |
| Or      | 3      | NOME:                | Vilma                        |       |
|         | 4      | TELEFONE:            | 2775-3049                    |       |
|         | 5      |                      |                              |       |
|         | 6      | Ana                  | 2545-5690                    |       |
| 副*      | 7      | Armando              | 256-6325                     |       |
| Tels.   | 8      | Beatriz              | 5478-5698                    |       |
|         | 9      | Carlos               | 5170-2260                    |       |
| ABC A   | 10     | Cristina             | 587-2569                     | 2     |
| ABC     | 11     | Lúcia                | 257-0458                     |       |
| A.4     | 12     | Marta                | 5325-7458                    |       |
| 848     | 13     | Mauricio             | 354-8541                     |       |
|         | 14     | Roberto              | 2170-4548                    | 1     |
|         | 15     | Silvio               | 8790-3560                    |       |
|         | 16     | Vilma                | 2775-3049                    |       |

### Funções de Banco de Dados

Quando você trabalha com banco de dados (planilhas grandes), você tem à disposição inúmeras funções de banco de dados, entre elas:

| Função   | Descrição                                                                                    |
|----------|----------------------------------------------------------------------------------------------|
| BDCONTAR | Conta as células contendo números nas planilhas com<br>critérios especificados.              |
| BDMÉDIA  | Calcula a média aritmética dos dados nas planilhas selecionadas com critérios especificados. |
| BDSOMA   | Soma os números nas planilhas selecionadas que<br>corresponde aos critérios definidos.       |

A sintaxe dessas funções estão descritas abaixo:

#### =Nome\_Função(área banco de dados;primeira célula coluna do cálculo;critérios)

Para fazer um exercício usando essas funções, você deve ativar a planilha **Fórmulas**. Vamos supor que quiséssemos saber quantos telefones foram vendidos.

#### Roteiro:

- 1. Ativar a planilha **Fórmulas**.
- 2. Selecionar a célula C19.
- 3. Digitar a seguinte fórmula: **=BDSOMA(A1:F16;C1;B18:B19)** e pressionar a tecla **<Enter>**.
- 4. O total é exibido na célula C19. Veja a figura abaixo.

| ::// | /home/ | vitor/Software | _Livre/Curso_C 💌 🧉 |          | ş 🖬 🎒 🕺 🕯      | ) 66 <b>2</b> 7 | + 12 60  |
|------|--------|----------------|--------------------|----------|----------------|-----------------|----------|
| ial  |        | • 1            | .0 • F K U         | 4 ≣ Ξ    | ≣≣ - % *       | 2               | : 律 🗆 昭  |
| 2    |        | •              | Ξ Σ =              |          |                |                 |          |
| •    |        | A              | В                  | C        | D              | E               | F        |
|      | 1      | Data           | Produto            | Qtde     | Valor Unitário | Valor Total     | Vendedor |
| 1    | 2      | 11/03/03       | Rádio Gravador     | 2        | 86,00          | 172,00          | Lúcia    |
| 2    | 3      | 11/03/03       | Telefone           | Э        | 240,00         | 720,00          | Paulo    |
|      | 4      | 12/03/03       | Televisor          | 5        | (45,00)        | (225,00)        | Carmem   |
|      | 5      | 13/03/03       | CD Player          | <u> </u> | 321,00         | 321,00          | Carmem   |
|      | 6      | 13/03/03       | Telefone           | Э        | 230,00         | 690,00          | Lúcia    |
| 3    | 7      | 14/03/03       | Telefone           | 6        | 235,00         | 1.410,00        | Carmem   |
|      | 8      | 15/03/03       | Celular            | Э        | 790,00         | 2.370,00        | Carmem   |
|      | 9      | 15/03/03       | Telefone           | 1        | 240,00         | 240,00          | Lúcia i  |
|      | 10     | 15/03/03       | Televisor          | 2        | 570,00         | 1.140,00        | Paulo -  |
|      | 11     | 18/03/03       | CD Player          | Э        | 319,00         | 957,00          | Paulo    |
|      | 12     | 19/03/03       | Rádio Gravador     | 4        | 82,00          | 328,00          | Paulo    |
|      | 13     | 19/03/03       | Televisor          | Э        | 550,00         | 1.650,00        | Lúcia -  |
|      | 14     | 20/03/03       | Televisor          | 2        | 580,00         | 1.160,00        | Carmem   |
|      | 15     | 21/03/03       | Celular            | 1        | (80,00)        | (80,00)         | Lúcia    |
| 1    | 16     | 22/03/03       | Rádio Gravador     | 4        | 90,00          | 360,00          | Paulo    |
|      | 17     |                |                    |          |                |                 |          |
|      | 18     | Data           | Produto            | Qtde.    | Valor Unitário | Valor Total     | Vendedor |
| 2    | 19     |                | Telefone           | 19       |                |                 |          |

### **Exercício Proposto**

Calcular o Valor Total vendido pela Carmem.

### Validação de Dados

A **Validação de Dados** fornece ao usuário dicas visuais que indicam os tipos de dados e valores que serão aceitos em uma célula ou faixa de células. Se um usuário digitar um dado inválido, será exibida uma mensagem de erro.

#### Exemplo:

Vamos supor que numa faixa de dados de uma planilha, você não irá permitir a digitação de valores menores ou iguais a zero.

#### Roteiro:

- 1. Selecionar a faixa de células.
- 2. Clicar no menu Dados e na opção Validade.
- 3. Clicar na guia Critérios.
- 4. No campo "Permitir", escolher a opção Número decimal.
- 5. Desmarcar o campo "Permitir células vazias".
- 6. No campo "Dados", escolher a opção Maior que.
- 7. No campo "Mínimo", digitar **0** (zero).
- 8. Clicar na guia "Aviso de Erro".
- 9. Marcar a opção "Mostrar mensagem de erro ao digitar valores incorretos".
- 10. No campo "Áção", escolher Parar.
- 11. No campo "Título", digitar: Atenção.
- 12. No campo "Mensagem de erro", digitar: Valores maiores que zero.
- 13. Clicar no botão OK.

Para verificar se existem dados inválidos em uma planilha, clique na opção "**Marcar** dados inválidos". Um círculo vermelho aparecerá em volta de qualquer entrada inválida, e você poderá localizá-la e corrigí-la facilmente.

- 1. Selecionar a faixa da planilha.
- 2. Clicar no menu Ferramentas e na opção Auditoria.
- 3. Clicar na opção Marcar dados incorretos. Veja a figura abaixo.

| -              |               |                        | 🙆 Curso de                            | Calc - OpenOf         | ffice.org 1.0.1      |             | I [      | ٦×   |
|----------------|---------------|------------------------|---------------------------------------|-----------------------|----------------------|-------------|----------|------|
| Arqui          | vo <u>E</u> o | litar <u>V</u> er Inse | erir Forma <u>t</u> ar <u>F</u> erram | ientas Da <u>d</u> os | Janela <u>Aj</u> uda |             |          |      |
| file: (        | llhome        | lvitor/Software        |                                       |                       | 2 <b>0 4 1</b>       |             | + 2 3    | 4    |
| Incoll         | mome          | 71101750101101         |                                       |                       |                      |             | 1 11 -0  |      |
| Arial          |               | ▼ 1                    | 0 <b>• F</b> <i>k</i> <u>U</u>        | 4∎ ≣ Ξ                | ≣ ≣ 🥔 % 🤅            | 🛃 😳 500. %  |          | f Ç  |
| E21            |               |                        |                                       |                       | 11                   |             | and the  | _    |
| F21            |               |                        | ± z -                                 |                       | 19                   |             |          |      |
|                | 1 2           | A                      | В                                     | C                     | D                    | E           | F        | -    |
|                | 1             | Data                   | Produto                               | Qtde                  | Valor Unitário       | Valor Total | Vendedor |      |
|                | 2             | 11/03/03               | Rádio Gravador                        | 2                     | 86,00                | 172,00      | Lúcia    |      |
| @ <sup>2</sup> | 3             | 11/03/03               | Telefone                              | Э                     | 240,00               | 720,00      | Paulo    | 1    |
|                | 4             | 12/03/03               | Televisor                             | 5 <                   | (45,00)              | ) (225,00)  | Carmem   |      |
| L              | 5             | 13/03/03               | CD Player                             | 1                     | 321,00               | 321,00      | Carmem   | 1.   |
| 15             | 6             | 13/03/03               | Telefone                              | Э                     | 230,00               | 690,00      | Lúcia    |      |
|                | 7             | 14/03/03               | Telefone                              | 6                     | 235,00               | 1.410,00    | Carmem   |      |
| 田              | 8             | 15/03/03               | Celular                               | Э                     | 790,00               | 2.370,00    | Carmem   |      |
|                | 9             | 15/03/03               | Telefone                              | 1                     | 240,00               | 240,00      | Lúcia    |      |
| ABC            | 10            | 15/03/03               | Televisor                             | 2                     | 570,00               | 1.140,00    | Paulo    |      |
|                | 11            | 18/03/03               | CD Player                             | Э                     | 319,00               | 957,00      | Paulo    |      |
| ABC            | 12            | 19/03/03               | Rádio Gravador                        | 4                     | 82,00                | 328,00      | Paulo    |      |
| <b>04</b>      | 13            | 19/03/03               | Televisor                             | Э                     | 550,00               | 1.650,00    | Lúcia    |      |
|                | 14            | 20/03/03               | Televisor                             | 2                     | 580,00               | 1.160,00    | Carmem   | 1.00 |
|                | 15            | 21/03/03               | Celular                               | 1 <                   | (80,00)              | > (80,00)   | Lúcia    |      |
|                | 16            | 22/03/03               | Rádio Gravador                        | 4                     | 90,00                | 360,00      | Paulo    | •    |
| II             | 14            | > N /PROCV             | Fórmulas / Col                        |                       |                      |             | •        |      |
| Planil         | ha 8 / 1      | 12 TAB_Fórn            | nulas 100%                            | PA                    | D *                  | Soma=0      |          |      |

### **Consolidar Planilhas**

Quando você necessita de um resumo dos pontos principais de uma planilha ou de planilhas grandes, o melhor método é usar o comando **Consolidar**. Com este recurso você pode resumir grandes quantidades de dados de locais diferentes em uma única planilha.

Por exemplo, você pode consolidar dados de planilhas mensais em planilhas trimestrais ou anuais.

Para consolidar planilhas, você precisa de duas áreas. Uma **área de origem**, que contém os intervalos a partir dos quais você deseja consolidar, e uma **área de destino**, que representa o intervalo que irá conter as informações resumidas.

No início do roteiro abaixo, você irá inserir uma planilha nova na pasta atual.

- 1. Clicar no menu Inserir e na opção Planilha.
- 2. No campo Posição, marcar a opção "Após a planilha selecionada".
- 3. No campo "Nome da Planilha", digitar **Total**. Veja a figura abaixo.

| 🕶 🔁 Inserir Planilha                                  | j _ X            |
|-------------------------------------------------------|------------------|
| Posição<br>O Antes da planilha selecionada            | — ок             |
| <ul> <li>Após planilha selecionada</li> </ul>         | Cancelar         |
| Planilha                                              | - Aj <u>u</u> da |
| <ul> <li>Nome</li> <li>Nome</li> <li>Total</li> </ul> | ]                |
| Examinar                                              | ſ                |
|                                                       |                  |

- 4. Clicar no botão **OK**.
- 5. Clicar na célula A1 da nova planilha.
- 6. Clicar no menu **Dados** e na opção **Consolidar**.
- 7. No botão Função, escolher Soma.
- 8. No campo "Área de origem de dados", clicar no botão com um seta à direita.
- 9. Escolher a planilha desejada e selecionar os dados.

10. Clicar novamente no botão com a seta.

11. Clicar no botão Adicionar à direita.

12. Para as outras planilhas, você deve repetir os passos 8, 9, 10 e 11.

13. Depois que você selecionou todas as planilhas, clicar no botão Mais à direita.

14. No campo "Consolidar por", marcar as três opções, Rótulos das linha, Rótulos das colunas e Vincular aos dados de origem. Veja a figura abaixo.

|                                                                                 | Consolidar           |          | ] >             |
|---------------------------------------------------------------------------------|----------------------|----------|-----------------|
| <u>F</u> unção                                                                  |                      |          | ок              |
| Soma                                                                            |                      | <u> </u> | Cancelar        |
| Áreas de <u>C</u> onsolidação                                                   |                      |          |                 |
| Á <u>r</u> ea de origem dos dados<br>- não definido -                           | ▼                    |          | Adicionar       |
| Copiar resul <u>t</u> ados para                                                 |                      |          | Excluir         |
| - não definido -                                                                | ▼ \$Planilha2.\$A\$1 | <b>—</b> | <u>M</u> ais << |
| Consolidar por<br>「 <u>R</u> ótulos das linhas<br>「Rótulos das c <u>o</u> lunas | Opções —             | origem   |                 |

15. Clicar no botão **OK**.

### Tabela Dinâmica

A tabela dinâmica é uma planilha que resume rapidamente grandes quantidades de dados, usando um formato e métodos de cálculos escolhidos por você. Ela é chamada de Tabela Dinâmica porque você pode girar os cabeçalhos de linhas e colunas de dados para obter diferentes visões dos dados. À medida que os dados origem sobrem alterações, a tabela dinâmica pode ser atualizada, usando o botão direito do mouse e a opção Atualizar.

Para criar uma tabela dinâmica, você deve seguir o roteiro abaixo.

- 1. Ative a planilha **Fórmulas**.
- 2. Clique em uma célula que contenha dados.
- 3. Clique no menu Dados, aponte na opção Tabela Dinâmica e clique em Iniciar.
- 4. Clique no botão OK.
- 5. Arraste os botões Vendedor e Produto para a área Linha.
- 6. Arraste o botão Valor Total para a área Dados.
- 7. Clique no botão Mais >>.

8. No campo "Resultados em", selecione a opção nova planilha. Veja a figura abaixo.

|                                                           |                                                    | 🙆 Tabela Din             | i -                  |
|-----------------------------------------------------------|----------------------------------------------------|--------------------------|----------------------|
| /out                                                      |                                                    |                          | ок                   |
|                                                           | COLUNA                                             | Data                     | Capcelar             |
| Vendedor                                                  | Soma - Valor Total                                 | Produco                  |                      |
| Produto                                                   |                                                    | Quide Unit-Suin          | Aj <u>u</u> da       |
| LINHA                                                     | DADOS                                              | Valor Total<br>Vendedor  |                      |
| rraste os campos da d<br>sultado<br><u>R</u> esultados em | ireita para a área desejada u<br>- nova planilha - | sando o mouse.           | <u>Mais &lt;&lt;</u> |
| 🗌 Ignorar linhas vaz                                      | as                                                 | 🗖 Identificar categorias |                      |
|                                                           |                                                    |                          |                      |

#### 9. Clique no botão OK.

Veja na figura abaixo a tabela dinâmica.

| -            |       | 🙆 Calc.sxo                          | - OpenOffice.org 1.                  | 0.3                          |                |
|--------------|-------|-------------------------------------|--------------------------------------|------------------------------|----------------|
| Arqui        | vo E  | ditar <u>V</u> er <u>I</u> nserir ( | <u>Formatar</u> Ferra <u>m</u> entas | <u>D</u> ados <u>J</u> anela | Aj <u>u</u> da |
| file://      | /home | e/ecidadania20/Scalc/C              | alc.sxc 💌 🍥 🖪                        | 🖬 🗕 🗐                        | <b>e</b> :     |
| Alb          | any   | 10                                  | • N I <u>s</u> A                     | EEE                          |                |
| A1           |       | · • >                               | E = Filtro                           |                              |                |
| <b>1</b>     |       | A                                   | В                                    | c                            | D 🔺            |
|              | 1     | Filtro                              | 6                                    |                              | 100            |
| 1 🖽 [        | 2     |                                     |                                      |                              |                |
| <sup>₽</sup> | 3     | Vendedor                            | Produto                              |                              |                |
|              | 4     | Carmem                              | CD Player                            | 321,00                       |                |
|              | 5     |                                     | Celular                              | 2.370,00                     |                |
| 18           | 6     |                                     | Telefone                             | 1.175,00                     |                |
|              | 7     |                                     | Televisor                            | 3.432,00                     |                |
| 題            | 8     | Lúcia                               | Celular                              | 790,00                       | 100            |
|              | 9     |                                     | Rádio Gravador                       | 1.000,00                     |                |
| ABC          | 10    | 8                                   | Telefone                             | 930,00                       |                |
| <b>.</b> (   | 11    |                                     | Televisor                            | 1.650,00                     |                |
| HBC          | 12    | Paulo                               | CD Player                            | 957,00                       |                |
| Ø4           | 13    |                                     | Rádio Gravador                       | 1.228,00                     |                |
|              | 14    |                                     | Telefone                             | 720,00                       |                |
|              | 15    |                                     | Televisor                            | 3.420,00                     |                |
|              | 16    | Total Resultado                     |                                      | 17.993,00                    |                |
|              | 17    |                                     |                                      |                              | •              |
|              | 14    | 🕨 🕨 🔪 Tabela Diná                   | àmica_Fórmula /]]                    | 4                            | •              |
| Planilt      | na 13 | / Padrão                            | 100% PAI                             | 5 🗍                          | Soma           |

Para filtrar os dados da tabela dinâmica, siga o roteiro abaixo.

#### **Roteiro:**

- 1. Clique no botão Filtro.
- 2. No campo "Nome do campo", escolha Produto.
- 3. No campo "Condição", selecione =.
- 4. No campo "Valor", escolha Televisor. Veja a figura abaixo.

|                                 |               | 🙆 Filtro |           | 「 <b>_</b> →    |
|---------------------------------|---------------|----------|-----------|-----------------|
| Critérios do filtro<br>Operador | Nome do campo | Condicão | Valor     | ОК              |
|                                 | Produto       | -        | Televisor | Cancelar        |
|                                 | - nenhum -    |          |           | Ajuda           |
|                                 | - nenhum -    | =        |           | <u>M</u> ais >> |

5. Clique no botão OK.

Veja na figura abaixo, o resultado do filtro.

| •              |             | 🙆 Calc.s                                   | <pre><c -="" openoffic<="" pre=""></c></pre> | e.org 1.0        | 3                            |                | X   |
|----------------|-------------|--------------------------------------------|----------------------------------------------|------------------|------------------------------|----------------|-----|
| Arquiv         | /o [        | <u>E</u> ditar <u>V</u> er <u>I</u> nserir | Eormatar Ferr                                | a <u>m</u> entas | <u>D</u> ados <u>J</u> anela | Aj <u>u</u> da |     |
| file://        | /hom        | e/ecidadania20/Scalc,                      | /Calc.sxc 💌                                  | 0 💽              | 🖸 😸 🖃                        | 6              | -   |
| Alba           | any.        | <b>•</b> 10                                | • N I                                        | <u>s</u> 4       | EIBI                         | = }            | •   |
| A1             |             | • m                                        | $\Sigma = \int$ Filtro                       |                  |                              |                |     |
|                |             | A                                          | В                                            | ļ.               | C                            | D              | 4   |
|                | 1           | Filtro                                     | 1                                            |                  |                              |                | 10  |
|                | 2           |                                            |                                              |                  |                              |                |     |
| @ <sup>▶</sup> | 3           | Vendedor                                   | Produto                                      |                  |                              |                |     |
|                | 4           | Carmem                                     | Televisor                                    | 8                | 3.432,00                     |                |     |
|                | 5           | Lúcia                                      | Televisor                                    | 20<br>20         | 1.650,00                     |                |     |
| 18             | 6           | Paulo                                      | Televisor                                    |                  | 3.420,00                     |                |     |
|                | 7           | Total Resultado                            | 0                                            |                  | 8.502,00                     |                | 122 |
| <u>s</u> e     | 8<br> 4   4 | Tabela Dir                                 | nâmica_Fórmu                                 | la /]]           |                              | E              | •   |
| Planilh        | a 13        | / Padrão                                   | 100%                                         | PAD              |                              | Som            | na= |

### Vincular Planilhas

Quando você vincula duas planilhas, uma planilha de origem fornece os dados, e uma planilha destino os recebe. Uma maneira simples de criar um vínculo é selecionar uma célula na planilha destino e digitar um sinal de **igual (=)**. Em seguida, você abre a planilha de origem e seleciona uma célula que contém os dados que serão vinculados.

O Calc também vincula planilhas utilizando os comandos Copiar e Colar especial.

Quando você altera um valor em uma célula da planilha origem, o valor na célula da planilha destino é automaticamente atualizado.

#### **Roteiro:**

- 1. Selecionar uma célula na planilha destino.
- 2. Digitar: = (igual).
- 3. Selecionar uma célula na planilha origem.
- 4. Pressionar a tecla <Enter>.

### Vincular Pastas de Trabalho

Também é possível vincular pastas de trabalho diferentes, usando os mesmos métodos descritos anteriormente..

Os vínculos entre arquivos que encontram-se na memória e no disco não são atualizados automaticamente. Você pode atualizar um vínculo, clicando no menu **Editar** e na opção **Links**.

- 1. Selecionar a faixa da planilha origem.
- 2. Clicar no menu Editar e na opção Copiar.
- 3. Selecionar a célula da planilha destino.
- 4. Clicar no menu Editar e na opção Colar especial. Veja a figura abaixo.

| Seleção                          | - Operações                                                                                                    |                |
|----------------------------------|----------------------------------------------------------------------------------------------------|----------------|
| 🔽 Colar tudo                     | Menhum     Menhum     Men | ок             |
| <b>▽</b> <u>S</u> trings         | C Adicionar                                                                                                    | Cancelar       |
| ■ Números                        | C <u>S</u> ubtrair                                                                                                    | Aj <u>u</u> da |
| 🔽 Data & hora                    | C <u>M</u> ultiplicar                                                                                                    | -              |
| 👿 Eórmulas                       | C Di <u>v</u> idir                                                                                                    |                |
| ₩ An <u>o</u> tações             |                                                                                                    |                |
| 🔽 Formatos                       |                                                                                                    |                |
| 🔽 O <u>b</u> jetos               |                                                                                                    |                |
| Opções                           | — Deslocar células —                                                                                                    |                |
| 🦵 Ignorar células <u>v</u> azias | Mão deslocar                                                                                                    |                |
| Transpor                         | C A <u>b</u> aixo                                                                                                    |                |
|                                  |                                                                                                    |                |

- 1. Marcar o campo "Vincular".
- 2. Clicar no botão OK.

### Proteção de Pastas

Você pode atribuir uma senha de acesso a uma pasta de trabalho do OpenOffice. Tenha cuidado ao escolher uma senha. Não utilize o seu nome ou a data de aniversário. As senhas são sensíveis a **maiúsculas/minúsculas**. Sempre utilize a mesma seqüência de letras maiúsculas ou minúsculas. Será mais fácil lembrar uma senha, se você utilizar sempre letras maiúsculas ou letras minúsculas.

#### **Roteiro:**

- 1. Clicar no menu Arquivo e na opção Salvar como.
- 2. Marcar o campo "Salvar com senha".
- 3. Clicar no botão Salvar.
- 4. No campo "Senha", digitar uma senha.
- 5. No campo "Confirmar", redigitar a mesma senha. Veja a figura abaixo.

|           | 🙆 Digitar senha |                |
|-----------|-----------------|----------------|
| Sepha     | *****           | ОК             |
| ⊆onfirmar | ****            | Cancelar       |
|           | ·               | Aj <u>u</u> da |

6. Clicar no botão OK.

### Proteção de Células

Quando você tiver criado todas as fórmulas e tiver concluído a sua planilha, você pode proteger ou ocultar as fórmulas. Assim você impede que outros usuários alterem as fórmulas da sua planilha. Se um usuário tentar alterar as suas fórmulas, o Calc exibe uma mensagem: "Células protegidas não podem ser modificadas". Veja a figura abaixo.

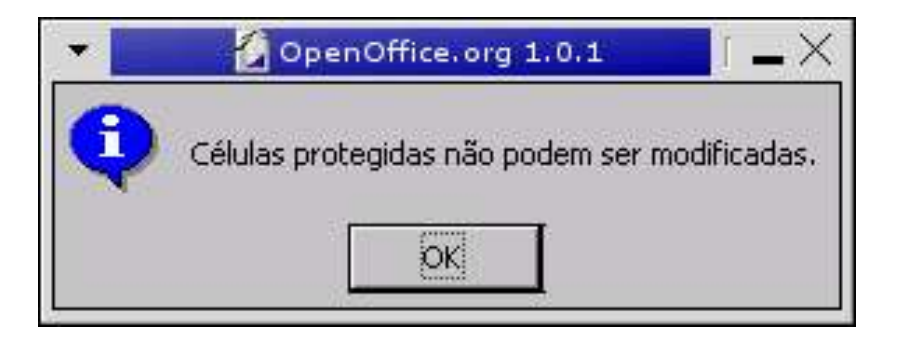

Para para proteger a sua planilha, você precisa seguir os dois roteiros abaixo.

#### Retirar a Proteção

#### Roteiro 01:

1. Selecionar as duas faixas A7:E24 e G7:H24

Para selecionar a segunda faixa, você deve usar a tecla <Ctrl>.

- 2. Clicar no menu Formatar e na opção Células.
- 3. Clicar na guia Proteção de Célula.
- 4. Clicar no campo **Protegido**, para retirar a seleção. Veja a figura abaixo.

|                                                                                     | Atributos da Célula                                                                                                    |    |
|-------------------------------------------------------------------------------------|----------------------------------------------------------------------------------------------------|----|
| Números   Fonte   Efeitos d                                                         | a Fonte   Alinhamento   Bordas   Plano de Fundo<br><b>Proteção de Célula</b>                                                                                              |    |
| Proteção<br>「Ocultar <u>t</u> udo<br>「 <u>Protegido</u><br>「Ocultar <u>f</u> órmula | Para ativar a proteção da célula, é necessário<br>proteger a planilha ativa.<br>Escolha 'Proteger Documento' no menu<br>'Ferramentas' e, em seguida o comando 'Planilha'. |    |
| Imprimir<br><u>C</u> ultar ao imprimir                                              | As células selecionadas serão omitidas na<br>impressão.                                                                                                    |    |
|                                                                                     | OK Cancelar Aiuda Restaur                                                                                                    | ar |

#### 5. Clicar no botão OK.

#### Proteger a Planilha

#### Roteiro 02:

- 1. Clicar no menu Ferramentas e na opção Proteção.
- 2. Clicar em Planilha.
- 3. Digitar a mesma senha nos campos: Senha e Confirmar.
- 4. Clicar no botão OK.

### Criação de Itens de Menus

O Calc permite que você crie itens de menus, que podem ser posicionados em qualquer local da barra de menus. Você também pode alterar os menus existentes.

#### Roteiro:

- 1. Clicar no menu Ferramentas e na opção Configurar.
- 2. Clicar na guia Menu.
- 3. No campo "Entradas do menu", escolha o menu que você irá utilizar.
- 4. No campo "Categoria", escolha uma opção.
- 5. No campo "Função", escolha uma opção.
- 6. Clicar no botão Novo. Veja a figura abaixo.

|        |                                              | 🖌 Configura                             |                                     |
|--------|----------------------------------------------|-----------------------------------------|-------------------------------------|
| lenu   | Teclado   Barra de St                        | tatus   Barras de ferramentas   Eventos |                                     |
| Entrad | as do menu                                   |                                         | Novo                                |
|        | ~Conteúdo                                    | [Índice da Ajuda]                       | <u>10</u> 000                       |
| 1      |                                              |                                         | Novo menu                           |
|        | Aj~udante                                    | [Agente de Ajuda]                       | -                                   |
|        | ~Dica                                        | [Dicas]                                 | Modificar                           |
|        |                                              | [Dicas ativadas]                        |                                     |
|        | ~Registro                                    | [Registro online]                       | Excluir                             |
|        |                                              |                                         |                                     |
|        | FORMATA                                      | [FORMATA(Standard.Module1)              | 1                                   |
|        | s                                            |                                         |                                     |
| 1      | 2                                            | •                                       | L                                   |
|        |                                              |                                         |                                     |
| Funçõe | 95                                           |                                         |                                     |
| ⊆ate   | egoria                                       | Eunção                                  |                                     |
|        | Dados                                        | <b>I</b>                                |                                     |
| 1.0    | Imagem                                       | FORMATA                                 |                                     |
|        | Modificar                                    | TESTA_NUMEROS                           |                                     |
| Ð      | OpenOffice.org Mad                           | cros BASIC                              |                                     |
|        |                                              |                                         | Carregar                            |
|        | 🖞 Standard                                   |                                         | Carregar                            |
|        | G Standard<br>Module1                        |                                         | <u>S</u> alvar                      |
| Ē      | G Standard<br>Module1<br>Curso de MS-Excel S |                                         | <u>S</u> alvar                      |
| E C    | G Standard<br>Module1                        | 5.0 Macros                              | Salvar<br><u>R</u> estaurar         |
| Ē      | Gurso de MS-Excel                            | 5.0 Marros                              | <u>S</u> alvar<br><u>R</u> estaurar |
| Ŧ      | Gurso de MS-Excel                            | 5.0 Marros                              | <u>S</u> alvar<br><u>R</u> estaurar |

7. Botão **OK** 

### Macros

### O que é uma Macro?

**Macro** ou **Procedimento** é um conjunto de comandos dispostos de forma lógica e com a finalidade de automatizar tarefas que são executadas manualmente várias vezes.

Os comandos das macros são armazenados dentro de objetos conhecidos como **módulos**. Estes módulos são gravados, abertos e fechados da mesma forma que um documento de uma pasta de trabalho comum. O **Editor do OpenOffice.org Basic** é utilizado para exibir os módulos e alterar as macros.

Ele possui o seu próprio conjunto de menus, ferramentas e janelas para gerenciar as macros. Veja a figura abaixo.

| BASIC - soffice.Standard - OpenOffice.org 1.0.1 | $\times$ |
|-------------------------------------------------|----------|
| Arquivo Editar Ver Ferramentas Janela Ajuda     |          |
|                                                 |          |
| [soffice].Standard 💽 🕸 🗐 🔍 🖓 🆓 (小 🖑 🚳 🖺 ↔ 🖓     | •        |
| REM **** BASIC *****<br>Sub Macrol<br>End Sub   | *        |
| Observador Chamadas:                            |          |
| soffice.Standard.Module1 * Ln 5, Col 1 NSERI    | Ċ,       |

As macros no OpenOffice usam a linguagem de programação **OpenOffice.org Basic**. O **OpenOffice.org Basic** é uma linguagem de programação orientada a objetos, ou seja, cada elemento é um objeto que contém propriedades que podem ser manipuladas.

Com alguma prática, você poderá escrever procedimentos em **OpenOffice.org Basic** que economizam tempo, melhoram o desempenho dos programas e asseguram a consistência das operações.

### **Tipos de Procedimentos**

Existem dois tipos de procedimentos no StarBasic: **funções** e **sub-rotinas**. Um procedimento função retorna o resultado de um cálculo. Um procedimento de sub-rotina executa uma ação ou um evento. Entretanto um procedimento de sub-rotina pode fazer referência a funções para calcular e/ou realizar outras ações.

### Ajuda

Quando você tiver alguma dúvida sobre a sintaxe de um comando, pressione a tecla **<F1>** para ativar a Ajuda. Veja a figura baixo.

| Ajuda OpenOffice. 🖉                                                                                                    | org - Help about OpenOffice.orgBasic 💦 🚺 📥 🗖 🗙                                                                                                    |
|----------------------------------------------------------------------------------------------------|----------------------------------------------------------------------------------------------------|
| Help about OpenOffice.org Basic 💌                                                                                                    |                                                                                                    |
| Marcadores Conteúdos Índice <b>Localizar</b> Suchbegriff msg                                                                                                    | Randomize Statement<br>[Runtime]                                                                                                    |
| ☐ ≦ó palavras inteiras<br>☐ Erocurar só em títulos                                                                                                    | Initializes the random-number generator.                                                                                                    |
| Randomize Statement [Runtime]         Chr Function [Runtime]         Red Function [Runtime]         TwipsPerPixelY Function [Runtime]         Eof Function [Runtime]         Mostr | Randomize [Number]<br>Parameter:<br>Number: Any integer value that initializes<br>the random-number generator. If Number is<br>omitted, the current value of the system<br>timer is used. |

### Linhas de Comentários

Para definir uma linha de comentário no seu programa use a **aspas simples** (') ou o comando **REM**. Use linhas de comentário com freqüência. As linhas de comentário facilitam a compreensão do seu programa e a correção dos erros.

### **Como Criar Macros**

Para criar uma macro, você deve seguir o roteiro abaixo.

#### Roteiro:

- 1. Clicar no menu Ferramentas e na opção Macros.
- 2. Clicar no item Macros.
- 3. Digitar o nome da macro e selecionar o item Standard.
- 4. Clicar no botão Novo.
- 5. Digitar os comandos da macro.

À medida que você digita os seus comandos, a janela Editor do OpenOffice.org Basic automaticamente formata as palavras-chaves em cores diferentes para facilitar a identificação e a leitura.

### Exercício 02

Criar uma macro para exibir uma mensagem toda vez que você abrir a pasta de trabalho.

#### Roteiro:

1. Digitar a macro da figura abaixo.

| 💌 💽 BASIC - soffice. Standard - OpenOffice.org 1.0.1 🔰 🗐 📥 🗙                                 |
|----------------------------------------------------------------------------------------------|
| <u>A</u> rquivo <u>E</u> ditar <u>V</u> er F <u>e</u> rramentas <u>J</u> anela <u>A</u> juda |
|                                                                                              |
| [soffice].Standard 💽 😂 🗉 💿 🔂 🖓 🖓 🖑 🛫                                                         |
| Sub ABRIR_PASTA<br>MagBox "BOM DIA. TENHA UM BOM TRABALHO!"<br>End Sub                       |
| Observador Konstanting Konstanting Chamadas:                                                 |
| Module1 / Module2 / Module2 / Module2 / Module2                                              |
| soffice.Standard.Module1  * Ln 46, Col 1    NSERIF                                           |

- 2. Clicar no botão Salvar documento.
- 3. Clicar no botão Compilar.

Roteiro para atribuir a macro a um evento:

- 1. Clicar no menu Ferramentas e na opção Configurar.
- 2. Selecionar o evento Abrir documento.
- 3. Na caixa "Macros", clicar em **Module**.
- 4. Do lado direito, escolher a macro ABRIR\_PASTA.
- 5. Clicar no botão Atribuir.
- 6. Clicar no botão **OK**.

### Como Executar uma Macro

Para executar uma macro, siga o roteiro abaixo.

#### Roteiro:

- 1. Clicar no menu Ferramentas e na opção Macros.
- 2. Clicar em Macro.
- 3. Selecionar a macro e clicar no botão Executar.

### Comando IF...THEN...END IF

Em muitas ocasiões você irá precisar de um procedimento para executar uma ação específica baseada em uma determinada condição. Para isso, os procedimentos utilizam estruturas de tomada de decisão.

As estruturas de tomada de decisão do **OpenOffice.org Basic** incluem as seguintes instruções:

| Para testar                                                          | Use          |
|----------------------------------------------------------------------|--------------|
| Uma condição única e executar um comando ou um bloco de comandos.    | IFTHEN       |
| Uma condição única e escolher entre dois<br>blocos de comandos.      | IFTHENELSE   |
| Mais de uma condição e executar um dos<br>vários blocos de comandos. | IFTHENELSEIF |

Você pode usar uma sintaxe de **linha única** ou **linhas múltiplas** - sintaxe de bloco. Os exemplos abaixo mostram esses tipos de sintaxe:

Exemplo 1: Linha única. Neste exemplo não precisa usar a instrução END IF.

**IF** valor < 0 **THEN** valor = 0

Exemplo 2: Linhas múltiplas. Neste exemplo é obrigatório usar a instrução END IF.

IF valor > 5 THEN valor = valor + 25 END IF

### Exercício 03

Desenhar um botão de comando chamado **Teste** na planilha Macros. Veja a figura abaixo.

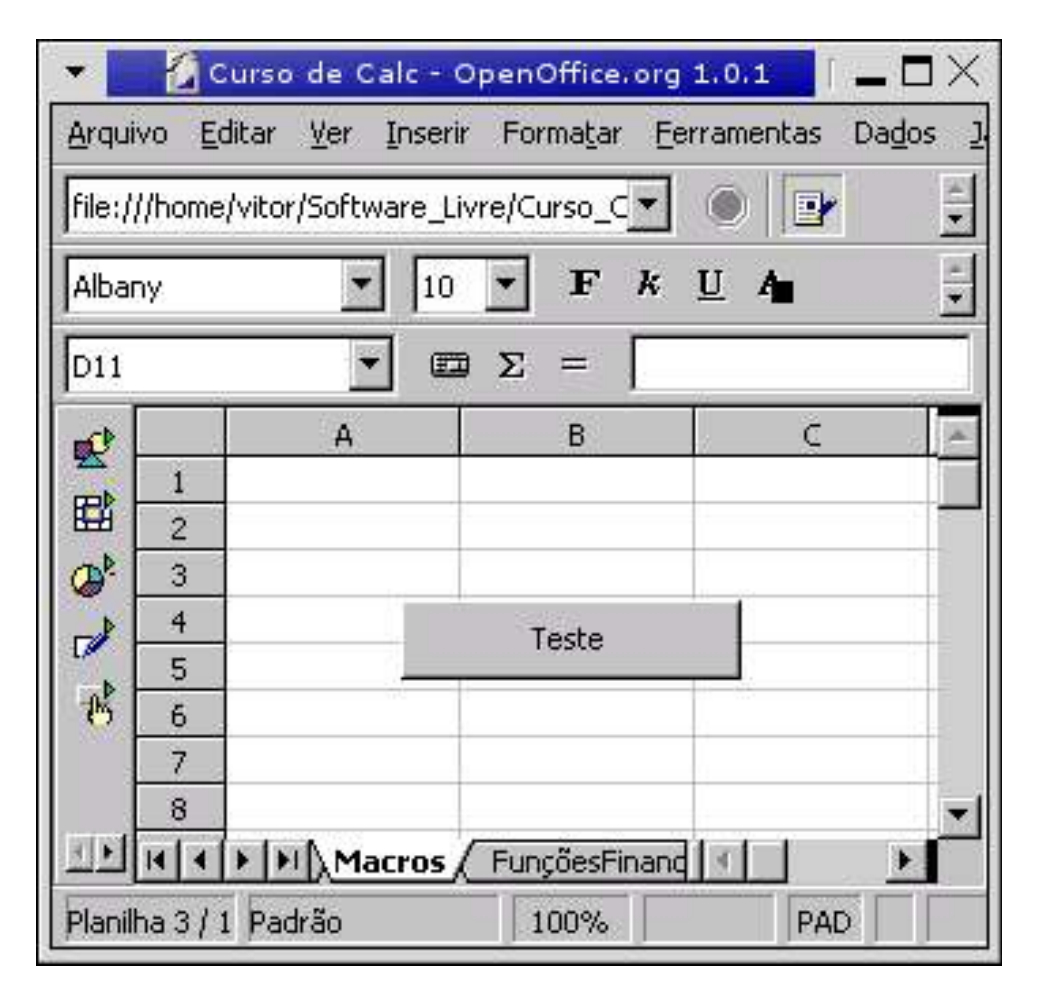

Quando o usuário clicar no botão **Teste** será exibida a seguinte mensagem: "Clique em um botão". Se o usuário clicar no botão **Sim**, será exibida a mensagem: "Você clicou no botão Sim". Se o usuário clicar no botão **Não**, será exibida a mensagem: "Você clicou no botão Não".

#### Roteiro para desenhar um botão de comando:

- 1. Inserir uma nova planilha.
- 2. Renomear a planilha para Macros.
- 3. Clicar no botão Controles de Formulário.
- 4. Clicar no botão **Botão de Pressão**.
- 5. Desenhar um retângulo na planilha.
- 6. Clicar no botão Propriedades do Controle.
- 7. Clicar na guia Geral.
- 8. No campo "Rótulo", digitar Teste.

BASIC - soffice.Standard - OpenOffice.org 1.0.1 \_ 🗆 🗙 Janela Ajuda Arquivo Editar Ver Ferramentas 1 T 🗲 🖬 E/ --🕸 🗉 🌒 ዋዋዋቆ [soffice].Standard -\* Sub TESTA\_BOTOES botao=msgbox( "CLIQUE EM UM BOTÃO",4+32,"BOTOES") IF botao = 6 then maqbox "Botão SIM." ELSE MSGBOX "Botão NÃO." END IF End Sub + X Observador Chamadas: Module1 / Module2 \* soffice.Standard.Module1 Ln 14, Col 1 NSERIF

Acessar o editor Basic e digitar os comandos da figura abaixo.

#### Roteiro para atribuir a macro ao botão de comando:

- 1. Acessar a planilha.
- 2. Clicar no botão Teste e no botão Propriedades do Controle.
- 3. Clicar na guia Eventos.
- 4. No evento "Pressionar botão do mouse", clicar no botão com três pontos.
- 5. Selecionar a macro TESTE\_BOTOES.
- 6. Clicar no botão Atribuir e no botão OK.
- 7. Clicar no botão Fechar.

#### Roteiro para proteger o botão:

- 1. Clicar no botão Controles de formulário.
- 2. Clicar no botão Ativar/Desativar modo esboço.

### Como Criar uma Função

Os procedimentos de função retornam sempre um valor, com base nos dados fornecidos pelo usuário, enquanto que as sub-rotinas (macros) realizam ações nas células, nas planilhas e nas pastas de trabalho.

Como você viu anteriormente, as sub-rotinas são designadas pelas palavras **Sub** e **End Sub**. Já os procedimentos de função iniciam com a palavra **Function** e terminam com a expressão **End Function**.

### Exercício 04

Ativar a planilha Notas. Criar uma função para testar a média do aluno. Se a média for maior ou igual a **5** (cinco), exibir "APROVADO", senão exibir "REPROVADO". Depois inserir a função na célula **F4** e copiá-la até a célula **F11**.

#### Roteiro:

1. Digitar a macro da figura abaixo.

| 🕶 💽 BASIC - soffice.Standard - OpenOffice   👝 🗖 🗙                                                                                            |
|----------------------------------------------------------------------------------------------------|
| <u>A</u> rquivo <u>E</u> ditar <u>V</u> er F <u>e</u> rramentas <u>J</u> anela <u>A</u> juda                                                 |
|                                                                                                    |
| [soffice].Standard 💽 🗐 🗐 🗐                                                                                                    |
| Function TESTA_MEDIA(MEDIA)<br>If MEDIA >= 5 THEN<br>TESTA_MEDIA = "APROVADO"<br>ELSE<br>TESTA_MEDIA = "REPROVADO"<br>END IF<br>End Function |
| Observador Chamadas:                                                                                                    |
|                                                                                                    |
| soffice.Standard.Module1 In 58, Col 1 NS                                                                                                    |

- 2. Compilar e Salvar.
- 3. Ativar a planilha Notas.
- 4. Selecionar a célula F4.
- 5. Digitar a função: =TESTA\_MEDIA(B4; C4; D4)
- 6. Pressionar a tecla <Enter>
- 7. Copiar a função até a célula F11.